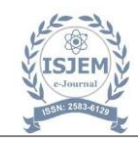

# MODELLING AND LAYOUT OF INDEPENDENT HOUSE USING AUTOCAD 3Ds MAX

BHARATH KUMAR MUDAVATH<sup>1</sup>, JOSHI.B<sup>2</sup>, B.AKHIL<sup>3</sup>, B.RAVINDER<sup>4</sup>.P.RAMESH CHANTI<sup>5</sup>

<sup>1,2,3</sup> B. Tech Students, Department of Civil Engineering, Guru Nanak Institutions Technical Campus, Hyderabad India.

<sup>4</sup>Asstistant Professor, Department of Civil Engineering, Guru Nanak Institutions Technical Campus, Hyderabad, India.

#### ABSTRACT

In this project, a Independent House is designed and visualized using 3ds Max for 3D modeling and rendering and AutoCAD for drafting. To ensure precise and correct representation of the villa's design, AutoCAD is first utilized to develop full floor plans, elevations, and structural layouts. The 2D designs are then transformed into realistic 3D models using 3ds Max, which adds textures, lighting, and materials to the visualization to create an authentic representation of the interior and exterior areas. The technical drawing capabilities of AutoCAD and the rendering capability of 3ds Max are combined to create realistic presentations and efficient design development, which aids in effectively communicating the design vision to stakeholders and clients.

*KEYWORDS:* 3d's Max, 3D architectural details visualization.

#### **1.INTRODUCTION**

A independent house design and visualization are complicated procedures that need for close consideration of both technical accuracy and visual appeal. The way architects approach the modeling and layout of residential structures has completely transformed in modern been architecture by the usage of software programs like AutoCAD and 3ds Max. Accurate floor plans, elevations, sections, and detailed drawings used as the design's basis can be created with AutoCAD, an effective 2D drafting software.It ensures that the design adheres with structural and geometric specifications. However, by converting the 2D designs into realistic 3D representations, 3ds Max, a powerful 3D modeling and rendering program, makes the design come to life.

### 2. METHODOLOGY:

Here's a condensed methodology of building and laying out an independent house using AutoCAD and 3ds Max, suitable for a two page format:

1. Pre-Design Phase Before starting the design process, gather essential data: Site Analysis: Understand the plot's dimensions, location, and local regulations.

Client Requirements: Gather input on the number of rooms, desired layout, and aesthetic preferences. Budget and Regulations: Ensure the design follows local construction codes and meets the budget. 2.Conceptual Design & Floor Plans (AutoCAD)

Step 1: Create Plot Layout In AutoCAD, draw the plot boundary using the "Line" tool, ensuring that dimensions match the real plot size.

Step 2: Develop Floor Plans Walls and Room Layouts: Draw walls using the "Polyline" tool. Define spaces like living rooms, bedrooms, kitchens, and bathrooms. Doors and Windows: Insert door/window symbols using AutoCAD's block feature, placing them within walls as per the floor plan. Dimensions and Annotations: Add room dimensions and labels using AutoCAD's Dimension tool for clarity.

Step 3: Structural and Electrical Layout Structural Plan: Place columns and beams according to the design. Include foundation details. Electrical and Plumbing: Mark electrical outlets, switches, and plumbing fixtures like sinks and toilets.

Step 4: Export Plans for 3D Modeling Export the 2D floor plans in DWG or DXF format foruse in 3ds Max. 3. 3D Modeling and Step 1: Import AutoCAD File Visualization (3ds Max)

Т

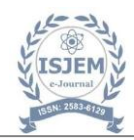

Import the AutoCAD floor plan into 3ds Max for 3D modeling, ensuring the scale and proportions are correct. Step 2: Build Walls and Rooms Use the Extrude tool to turn the 2D floor plan into 3D walls. Make sure to account for room heights and dimensions.

Step 3: Add Doors and Windows Use the Boolean operation to subtract door and window spaces from walls, or use pre-made 3D models for insertion. Step 4: Model Roof and Stairs Design the roof according to the chosen architecture style (flat, gabled, etc.). Use 3ds Max's tools to extrude or create roof shapes.Add stairs between floors using 3D stair models, ensuring the design follows structural needs. Step 5: Create Interior and External Details furniture Layout: Optionally, place 3D models of furniture (e.g., beds, sofas) inside rooms for visualization.

Façade Details: Add external elements like balconies, railings, and decorative features to complete the house's appearance. 23 24

4. Texturing and Lighting (3ds Max) Apply realistic materials and textures to walls, floors, windows, and furniture using Material Editor. This could include wood textures, tiles, or concrete.

Step 2: Set Up Lighting

Use sunlight for natural light, adjusting its position based on geographical orientation. Add artificial lights for interiors, ensuring the correct ambiance.

Step 3: Camera and Render Setup

Set up cameras for different views (interior, exterior, and close-ups) to showcase the house. Choose rendering engines like V-Ray or Corona for high quality output. Adjust resolution and lighting for photorealistic results. Step 4: Render and post-processing

Run final renders for exterior and interior views. Use post processing tools (like Photoshop) to enhance colors or add background elements like trees.

5. Final Output and Construction Documentation

Final Renderings: Export the final renders in high resolution (JPEG/PNG) for presentation.

Presentation Boards: Prepare a board that includes the floor plans, elevations, and key renderings.

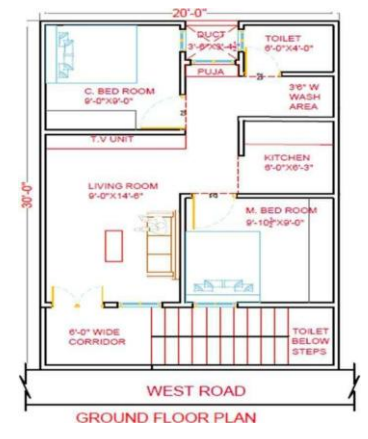

Fig.1 Ground floor plan

This is a ground floor plan of a residential building with dimensions of 20 feet by 30 feet. Below is a detailed description of the layout:

1. Entrance and Corridor:

1. The main entrance is from the west side, through a 6 foot-wide corridor.

2. Living Room: Located centrally after the entrance. Dimensions: 9'-0" x 14'-6". Includes a TV unit and seating arrangement.

3. Bedrooms: Master Bedroom (M. Bed Room): Dimensions: 9'-10<sup>1</sup>/<sub>2</sub>" x 9'-0". Positioned on the southeast corner. Children's Bedroom (C. Bed Room) Dimensions: 9'-0" x 9'-0". Positioned on the northwest corner.

4. Kitchen: Located near the southeast side. Dimensions: 6'-0" x 6'-3". Adjacent to a 3'-8" wide wash area.

5. Toilets: One common toilet near the northeast side. Dimensions: 6'-0" x 4'-0". Another toilet is located below the staircase for additional use.

6. Puja Room: Positioned near the duct area on the northeast side. Compact and centrally accessible.

7. Duct: A small ventilation space with dimensions 3'-0" x 3'-4", located next to the puja room.

8. Staircase: Positioned along the southeast side, leading to the upper floors. The overall layout optimizes functionality and efficient use of space in a compact area, suitable for a small family

This is a ground floor plan of a residential building with dimensions of 20 feet by 30 feet. Below is a detailed description of the layout: layout optimizes functionality and efficient use of

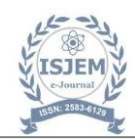

space in a compact area, suitable for a small family.

1. Entrance and Corridor: The main entrance is from the west side, through a 6-foot wide corrido .

2. Living Room: Located centrally after the entrance. Dimensions: 9'-0" x 14'-6". Includes a TV unit and seating arrangement.

3. Bedrooms: Master Bedroom (M. Bed Room): Dimensions:  $9'-10\frac{1}{2}" \times 9'-0"$ . Positioned on the southeast corner \Children's Bedroom (C. Bed Room): Dimensions:  $9'-0" \times 9'-0"$ . Positioned on the northwest corner.

4. Kitchen: Located near the southeast side. Dimensions: 6'-0" x 6'-3". Adjacent to a 3'-8" wide wash area.

5. Toilets: One common toilet near the northeast side. leading to the upper floor Dimensions: 6'-0'' x 4'-0". Another toilet is located below the staircase for additional use.

6. Puja Room: Positioned near the duct area on the northeast side. Compact and centrally accessible.

7. Duct: A small ventilation space with dimensions 3'-0" x 3'-4", located next to the puja room.

8. Staircase: Positioned along the southeast side.

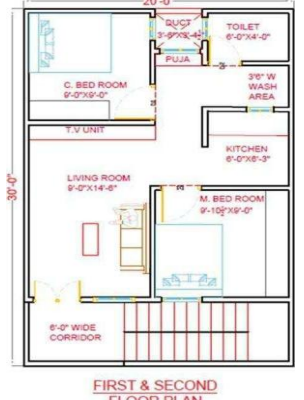

Fig.2 first floor plan

1. Entrance and Corridor:

A 6-foot-wide corridor provides access to the penthouse from the west side.

2. Hall:

Located centrally in the layout. Dimensions:  $9'-10\frac{1}{2}" \ge 10^{1}$  x 10'-1 $\frac{1}{2}"$ . Serves as the main living area for the penthouse.

3. Master Bedroom (M. Bed Room):

Positioned on the southeast side. Dimensions:  $9'-10\frac{1}{2}" \times 9'-0"$ .

4. Toilet:

A common toilet is located near the northeast side. Dimensions: 6'-0" x 4'-0".

#### 5. Duct:

A ventilation shaft next to the toilet for airflow. Dimensions: 3'-8" x 3'-4".

Open-to-Sky Area:

Positioned on the west side of the penthouse. Dimensions:  $7'-5\frac{1}{2}" \ge 30'-0"$ . This open space is likely designed for terrace use, providing natural light and ventilation.

1. Slab Projection:

A 2-foot-wide slab is shown on the eastern side, likely as an overhang or shading element.

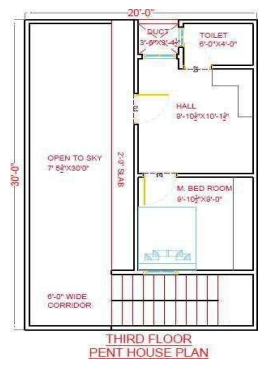

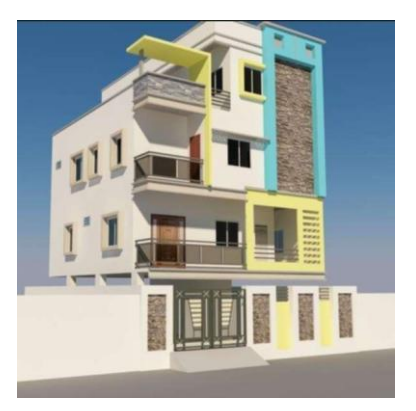

# 6. CONCLUSION

The process of designing and visualizing a independent house using AutoCAD and 3ds Max combines precision, efficiency, and creativity. AutoCAD plays a critical role in ensuring accurate 2D layouts, which serve as the foundation for the villa's design. On the other hand, 3ds Max brings the design to life with realistic 3D modelling, texturing, and rendering. This workflow not only delivers precise and visually compelling results but also enhances communication with clients and stakeholders through high-quality visuals and walkthroughs. The flexibility to make iterative changes ensures the final output aligns with the client's vision. Together, AutoCAD and 3ds Max provide a powerful platform to create designs that are

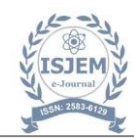

both functional and aesthetically impressive. This is the third- floor penthouse plan of a residential building with dimensions 20 feet by 30 feet. Here's the layout description.

## 7. REFERENCES

- Solanki, DivyarajSinh M. Laddha, Hrushikesh Kangda, Muhammed Z, Noroozinejad Farsangi, Ehsan. Augmented and virtual realities: the future of building design and visualization 2023, E-ISSN 2450-8594, <u>https://doi.org/10.59440/ceer-2023-0002</u>.
- Chen Wang, Yutong Tang, Mukhar A. kassem, Heng Li, Bingqing Hua, Application of VR Technology in Civil Engineering Education-2022, <u>HTTPS://DOI.ORG/10.1002/CAE.22458</u>.

3. Xiong, J, Hsiang, EL, He, Z, Zhan, T and Wu, ST 2021. Augmented reality and virtual reality displays: emerging technologies and future perspectives. Light: Science & Applications 10, Article number 216, https://doi.org/10.xxxx/yyyyy.

 Harikrishnan, A, Abdallah, AS, Ayer, SK, El Asmar, M and Tang, P 2021. Feasibility of augmented reality technology for communication in the construction industry. Advanced Engineering

L